## 📝 入力フォーム

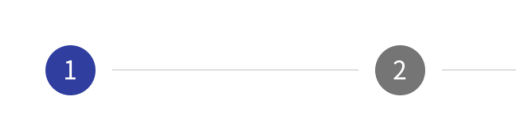

下記のフォームにご入力をお願いし

フォームを開きます。 最初に講座の詳細や注意事項が表示 されますので、内容をご確認ください 下にスクロールしていくと、入力画面 が表示されます。

## 〇水引細工講座

結びの形とひとつひとつに意味があり、想いを こめて結ばれる水引。基本の結びから様々な結 びを学んでいきます。 講師:福田小百合 定員:8名 受講日:第2·第4火曜日13時~14時30分 令和7年6月10日、24日、7月8日、22日、8月5 日、19日、9月9日、30日(全8回) \*日程は都合により変更になる場合がありますの でご了承ください。 開講日:令和7年6月10日 受講料:3200円(材料費は各回1000円程度) 持ち物:必要な方はめがねをご持参ください。 問い合わせ先:美野里公民館 0299-48-1110 (受付時間9時~17時) \*水曜・祝日休館 申込について \*応募者多数となり、抽選の場合には受付番号で

当選の方を発表しますので、<mark>受付番号を必ずお</mark> <sup>
<sup>
</sup>
かっください
</sub></sup>

| Q1. 小美玉市に在                                                                                                    | 住・在学・在勤です                                                                                            |
|----------------------------------------------------------------------------------------------------|----------------------------------------------------------------------------------------------------|
| か? 必須                                                                                                    | 市民講座の申込資格を確認します。                                                                                     |
| ☑ 在住                                                                                                    | 該当する箇所に <b>☑</b> をしてください。<br>在住:小美王市にお住いの方                                                           |
| □ 在学                                                                                                    | 在学:小美玉市内の学校に通学している方                                                                                  |
| □ 在勤                                                                                                    | 在勤:小美玉市内の事業所に勤務している方                                                                                 |
|                                                                                                    |                                                                                                    |
|                                                                                                    |                                                                                                    |
| Q2. 市民講座の申請                                                                                                    | 込手続きが変わりま                                                                                            |
| した。                                                                                                    |                                                                                                    |
| 申込の際に表示さ                                                                                                    | れる受付番号が必要                                                                                            |
| になるため、メモ                                                                                                    | をお取りいただき、                                                                                            |
| 開講発表まで大切                                                                                                    | に保管してくださ                                                                                             |
| い。                                                                                                    | 市民講座の申込手続きが変わりました。                                                                                   |
| ✔ 了承した                                                                                                    | 内容をご確認いただき、☑をしてください。                                                                                 |
|                                                                                                    |                                                                                                    |
|                                                                                                    |                                                                                                    |
| 受付番号は送信を                                                                                                    | 完了した後に、画面                                                                                            |
| をスクロールして                                                                                                    | 下の方に表示されま                                                                                            |
| す。                                                                                                    |                                                                                                    |
| 見本の場合ですと                                                                                                    | 、<受付番号:水引                                                                                            |
| 00000435>をメモ                                                                                                    | <b>ミします。</b>                                                                                         |
| <ul> <li>人力</li> <li>送意此了</li> </ul>                                                                                                    | Фин Фл7                                                                                              |
| これのかけだとなっていた。<br>単語のないたまでなっていますので、書いされた支付後半を必ずまかな人ださい<br>開始管理・単語度はロカームーーンに発展し、や下すのなからパーズをとお展<br>に対応いたします。<br>電源加速なけっさまんかで、ごさ会かでご答義のでし、急が1回期内に実現料を掛け<br>作者の加速なームペーンは | -<br>- 実際算公共時 (現在公共時- 現在公式)・センター - 単村文性の家 - 唐村支性の家 - 唐村支性の家 - 唐村文性の家 - 唐村文性の家 - 唐村文性の家 - 唐村文性の家 - 日本 |
| https://www.city.om/tama.la.jp/0033/info-0000011158-0.html                                                                                                    |                                                                                                    |

| ※メールでの連絡を希望する方はメー                      | 参加者についての情報を入力してください。    |  |
|----------------------------------------|-------------------------|--|
| ルアドレスもご入力ください。                         | メールアドレスはわかる方のみ入力してくたさい。 |  |
| 迷惑メール対策をされている方は                        |                         |  |
| @city.omitama.lg.jp、@logoform.jp       |                         |  |
| いたメインからのメールを受信できること                    |                         |  |
|                                        |                         |  |
| 氏 <mark>必須</mark>                      |                         |  |
| 小美玉                                    |                         |  |
| 名 必須                                   |                         |  |
| 太郎                                     |                         |  |
| 2/64                                   |                         |  |
| <sup>氏ノリカナ</sup> <sup>必須</sup><br>オミタマ |                         |  |
| 4 / 64                                 |                         |  |
| 名フリガナ <mark>必須</mark><br>タロウ           |                         |  |
| 3/64                                   |                         |  |
| 住所                                     |                         |  |
| 郵便番号 <u>必須</u>                         |                         |  |
| 3190192                                |                         |  |
| 都道府県 必須                                |                         |  |
| 茨城県                                    |                         |  |
|                                        |                         |  |
| 小美玉市                                   |                         |  |
| 4 / 64                                 |                         |  |
| <sup>番地</sup> 必須<br>堅倉 8 3 5           |                         |  |
| 5 / 64                                 |                         |  |
| マンション・部屋番号                             |                         |  |
| 0/64                                   |                         |  |
| 電話番号                                   |                         |  |
| 電話番号 <mark>必須</mark><br>0200491110     |                         |  |
| 10/15                                  |                         |  |
| <u>v - II - 2 12 - 2</u>               |                         |  |
| メールドトレス                                |                         |  |
| メールアドレス                                |                         |  |
| 0/128                                  |                         |  |
| メールアドレス (確認)                           |                         |  |
| 0 / 128                                |                         |  |
| 性別                                     |                         |  |
| ● 男性 ○ 女性 ○ その他                        |                         |  |
|                                        |                         |  |

| Q4. 年代を教えてください。                                                                                                    | ご自身の年代の部分を選択してください。                                                                                                    |  |  |
|----------------------------------------------------------------------------------------------------|----------------------------------------------------------------------------------------------------|--|--|
| ○ 90代以上 ○ 80代 ○ 70<br>○ 60代 ○ 50代 ○ 40代<br>○ 20代 ○ 10代                                                                      | 代<br>〇 30代                                                                                                    |  |  |
|                                                                                                    |                                                                                                    |  |  |
| Q5.水引細工講座のご経験                                                                                                    | はあります                                                                                                    |  |  |
| לימ?                                                                                                    | 講座内容のご経験がある場合は有、初めての                                                                                                    |  |  |
| ● 有                                                                                                    | 場合は無を選択してください。                                                                                                    |  |  |
|                                                                                                    |                                                                                                    |  |  |
|                                                                                                    |                                                                                                    |  |  |
| Q6. 応募者多数の場合は抽込                                                                                                    | <b>選を行いま</b>                                                                                                    |  |  |
| す。開講講座発表・抽選結果発表は令                                                                                                    |                                                                                                    |  |  |
| 和7年5月16日9時です。個別                                                                                                    | 別通知は行                                                                                                    |  |  |
| いませんので、こ自身で当<br>ご確認の上、受講料納付期                                                                                                | 選び沈寺を<br>間内に納付                                                                                                    |  |  |
| してください。                                                                                                    |                                                                                                    |  |  |
| 受講料納付期間内にご納付                                                                                                    | いただけな                                                                                                    |  |  |
| かった場合にはキャンセル                                                                                                    | となりま                                                                                                    |  |  |
|                                                                                                    |                                                                                                    |  |  |
| す。必須                                                                                                    | 内容をご確認いただき、了承したを選択して                                                                                                    |  |  |
| <b>す。 必須</b><br>③ 了承した                                                                                                    | 内容をご確認いただき、了承したを選択して<br>ください。                                                                                                    |  |  |
| <b>す。 必須</b><br>③ 了承した                                                                                                    | 内容をご確認いただき、了承したを選択して<br>ください。                                                                                                    |  |  |
| <b>す。</b> 必須<br><ul> <li>了承した</li> </ul> <li>Q7.残念ながら抽選にもれて</li>                                                            | 内容をご確認いただき、了承したを選択して<br>ください。<br>てし<br>【定員を超えた応募があり、抽選になった                                                                                      |  |  |
| <ul> <li>す。 必須</li> <li>⑦ 了承した</li> <li>Q7.残念ながら抽選にもれて</li> <li>場合にキャンセル待ちを希望</li> </ul>                                    | 内容をご確認いただき、了承したを選択して<br>ください。<br>てし<br>【定員を超えた応募があり、抽選になった<br>場合】                                                                               |  |  |
| <ul> <li>す。 必須</li> <li>⑦ 了承した</li> <li>Q7.残念ながら抽選にもれて<br/>場合にキャンセル待ちを希望<br/>か?</li> </ul>                                  | 内容をご確認いただき、了承したを選択して<br>ください。<br>【定員を超えた応募があり、抽選になった<br>場合】<br>当選者がキャンセルをした場合に、落選の<br>方に順釆にご連絡をします                                              |  |  |
| <ul> <li>す。必須</li> <li>⑦ 了承した</li> <li>Q7.残念ながら抽選にもれて<br/>場合にキャンセル待ちを希望<br/>か?</li> <li>③ 希望する</li> </ul>                   | 内容をご確認いただき、了承したを選択して<br>ください。<br>【定員を超えた応募があり、抽選になった<br>場合】<br>当選者がキャンセルをした場合に、落選の<br>方に順番にご連絡をします。<br>落選された場合にキャンセル待ちの連絡                       |  |  |
| <ul> <li>す。必須</li> <li>⑦ 了承した</li> <li>Q7.残念ながら抽選にもれて<br/>場合にキャンセル待ちを希望<br/>か?</li> <li>③ 希望する</li> <li>① 希望しない</li> </ul>  | 内容をご確認いただき、了承したを選択して<br>ください。<br>【定員を超えた応募があり、抽選になった<br>場合】<br>当選者がキャンセルをした場合に、落選の<br>方に順番にご連絡をします。<br>落選された場合にキャンセル待ちの連絡<br>を希望するかどうか選択してください。 |  |  |
| <ul> <li>す。必須</li> <li>⑦ 了承した</li> <li>Q7.残念ながら抽選にもれて<br/>場合にキャンセル待ちを希望<br/>か?</li> <li>① 希望する</li> <li>① 希望しない</li> </ul>  | 内容をご確認いただき、了承したを選択して<br>ください。<br>【定員を超えた応募があり、抽選になった<br>場合】<br>当選者がキャンセルをした場合に、落選の<br>方に順番にご連絡をします。<br>落選された場合にキャンセル待ちの連絡<br>を希望するかどうか選択してください。 |  |  |
| <ul> <li>す。 必須</li> <li>● 了承した</li> <li>Q7.残念ながら抽選にもれて<br/>場合にキャンセル待ちを希望<br/>か?</li> <li>● 希望する</li> <li>● 希望しない</li> </ul> | 内容をご確認いただき、了承したを選択して<br>ください。<br>【定員を超えた応募があり、抽選になった<br>場合】<br>当選者がキャンセルをした場合に、落選の<br>方に順番にご連絡をします。<br>落選された場合にキャンセル待ちの連絡<br>を希望するかどうか選択してください。 |  |  |

入力内容の確認画面に進みます。 ご自身で入力した内容に間違いがないか確認をしてください。

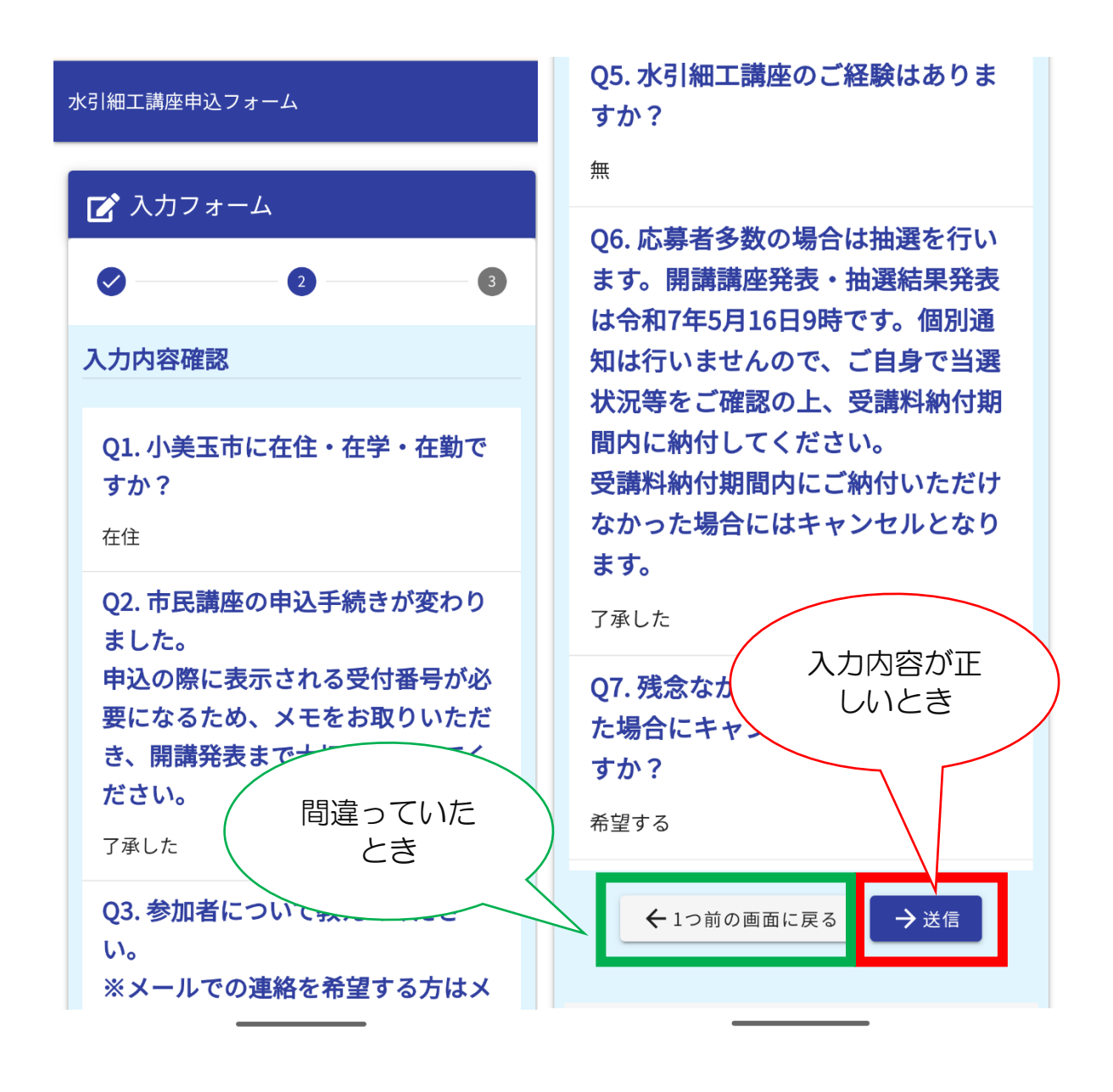

間違っていたときは、1つ前の画面に戻るをクリックして、前の入力画面 に戻ります。間違っていた場所を修正してください。 修正が終わったら、確認画面へ進むをクリックしてください。

## 送信完了

ご入力ありがとうございました。

抽選の場合に必要になりますので、表示された受付 番号を必ずお控えください。

開講情報・抽選結果は令和7年5月16日(金)9時に 発表します。

市ホームページに掲載・やすらぎの里小川・玉里公 民館・美野里公民館・羽鳥公民館・羽鳥ふれあいセ ンター・農村女性の家・農村環境改善センターに掲 示いたします。

個別通知は行いませんので、ご自身でご確認の上、 納付期間内に受講料を納付してください。

市ホームページは

https://www.city.omitama.lg.jp/0033/info-

0000011158-0.html

をご覧ください。

【受講料納付について】

期間:令和7年5月16日(金)から5月25日(日) 受付時間9時~17時

場所:やすらぎの里小川・玉里公民館・美野里公民 館

持ち物:受講料

※代理の方でもお手続きいただけますが、受講でき るのは本人のみです。

※納付期間内に受講料を納付いただけなかった場合 にはキャンセルとなります。

※キャンセルがあった場合には、キャンセル待ちの 方にお電話します。

【キャンセル待ち期間:令和7年5月26日(月)か 66月1日(日)】

< 受付番号: 水引00000720 >

🖶 入力内容を印刷する

↓ 最初の画面に戻る

送信ボタンを押すと、送信完了 の画面が表示されます。 この画面が表示されたら、内容

をご確認いただき、

<受付番号>を必ずお控えくだ さい。